# HOW TO SUBMIT A NEW PERMIT FROM MY ACCOUNT

# 1. While in your account, click the City of Marathon logo in the top left-hand corner.

| City of Marathon, FL      | My Account 3                                    | Search Melissa |
|---------------------------|-------------------------------------------------|----------------|
| SBack Home                |                                                 |                |
| ▣ Dashboard<br>교 Messages | Melissa McDonald<br>mcdonaldm@ci.marathon.fl.us |                |
| 8 Profile                 |                                                 |                |
| Your Records              | Applications                                    |                |
| Applications              | Building Permit                                 | Draft          |
| ≘ Projects                | -<br>View All                                   |                |
| 恳 Permits & Docs          |                                                 |                |
| ₽ Payments                |                                                 |                |
| 🖻 Inspections             |                                                 |                |

# 2. This will take you to the main screen.

| we help?<br>nd apply online – all fro              | rom here.       |                                                             |
|----------------------------------------------------|-----------------|-------------------------------------------------------------|
| we help?<br>nd apply online – all fro<br>ndonment* | rom here.       | 1                                                           |
| nd apply online – all fro                          | rom here.       | 1                                                           |
| ndonment"                                          |                 |                                                             |
|                                                    |                 |                                                             |
|                                                    |                 |                                                             |
|                                                    |                 |                                                             |
| <b>N</b><br>DP                                     | Code Compliance |                                                             |
| ise, Appeal Application +                          | Code Complaint  |                                                             |
|                                                    |                 |                                                             |
|                                                    | D P             | rse, Appeal Application + Code Compliance<br>Code Compliant |

3. Click on the Building Department Box. This will give you options of record types to submit.

### 4. Select the type of application you would like.

E City of Marathon, FL

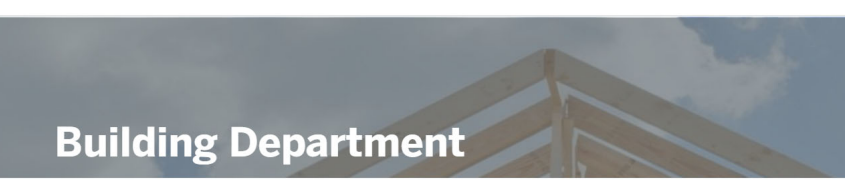

#### Welcome to the Building Department

The Building Department is dedicated to enhancing the lives of people of the City of Marathon. We are committed to providing public service through all of the Community Development sectors, to our citizens, and co-workers in an economical, yet effective, efficient, and personable manner.

Effective January 1, 2017 - Credit/Debit Card Transactions (by Resolution 2016-96) A convenience fee of 2.15% of the total cost of the permit fees will be added to all credit/debit card transactions.

Apply Online

| Building Permit<br>Owner/Builders & Contractors - please choose this option                                                                                     | Select | ン |
|----------------------------------------------------------------------------------------------------|--------|---|
| <b>Right-of-Way Construction Permit</b><br>Use this application when you are working entirely within the City Right-<br>of-Way.                                 | Select |   |
| <b>Contractor Registration</b><br>If this is your first time doing work within the City of Marathon, then you need to use this application to register with us. | Select |   |
| <b>Private Provider Registration</b><br>Private providers must be registered with the City of Marathon prior to<br>being added to permit applications.          | Select |   |

# 5. Then click "Apply Online".

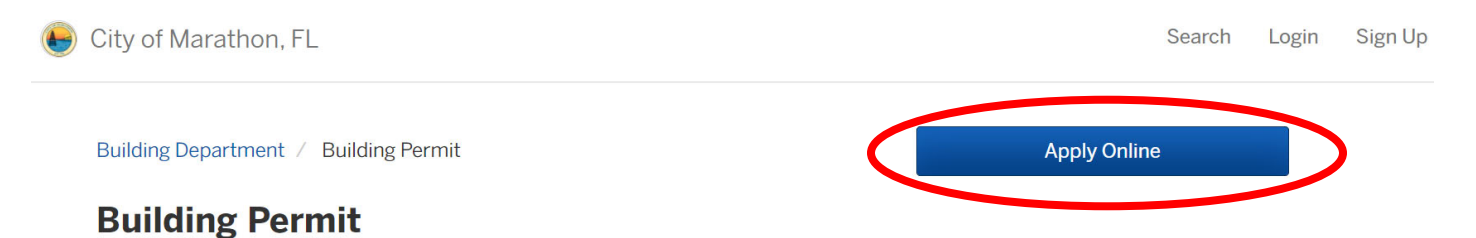

6. This will start your online application. Follow the prompts. You can save the draft and come back at any time. Once you have completed the fields and uploaded the necessary documents, you can submit the application for intake.

| ⋹ City of Marathon, FL |                                                                                                    | My Account               | Search       | Melissa -           |
|------------------------|----------------------------------------------------------------------------------------------------|--------------------------|--------------|---------------------|
| Have a project #?      | Step 1 of 45 ·                                                                                                    |                          | 0            | Save Draft and Exit |
| Building Permit        | <b>Confirm your contact information</b><br>Ensure your contact information is up-to-date so that we can get in touch with you if needed. |                          |              |                     |
|                        | First Name                                                                                                    | Last Name                |              |                     |
|                        | Melissa<br>Email address                                                                                                    | McDonald<br>Phone Number |              |                     |
|                        | mcdonaldm@ci.marathon.fl.us                                                                                                    | 305-289-5052             | 305-289-5052 |                     |
|                        | Address 1<br>9805 Overseas Hway                                                                                                    | Address 2 (Optional)     |              |                     |
|                        | City                                                                                                    | State                    | ZIF          | 9/Postal Code       |
|                        | Marathon                                                                                                    | FL                       | 3            | 33050               |

Next >